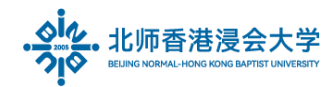

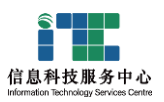

# Mail Client Setting User guide\_ Student

#### Ver: ITSC2025032501

| 1. | What I need to set the option for the client to receive emails? | 1 |
|----|-----------------------------------------------------------------|---|
| 2. | Set-up email on iOS device                                      | 2 |
| 3. | Set-up email on Android device                                  | 4 |
| 4. | What is the difference between POP and IMAP                     | 6 |
| 5. | How to check email calendar on mobile phone?                    | 6 |

## **1.** What I need to set the option for the client to receive emails?

Because the Tencent Mail supports the client software to receive emails from the last 30 days by default, if you use Outlook, Foxmail, or mobile APP to receive emails through IMAP, POP, etc., please adjust the relevant options:

(1) Log in to the mailbox through a computer web browser, click [Set] - select [Client Settings]

| シー・<br>シー・<br>Suffer International Column     Mr. S     Homep | N <s_n@uic.edu.cn>▼<br/>age   Set - Change skin   Link to WeChat</s_n@uic.edu.cn> | Self-Service Se  |
|---------------------------------------------------------------|-----------------------------------------------------------------------------------|------------------|
| 📝 Compose                                                     | Mailbox Settings                                                                  |                  |
| Receive                                                       | General Account Change skin Ching and receiving rules Anti-spam                   | Folders and Tags |
| Contacts                                                      | Reminder Service Client Settings WeCom Letter Paper                               |                  |
| Inbox                                                         |                                                                                   |                  |

(2) In the Receiving Options, change the default to receive emails from the last 30 days to receive all emails

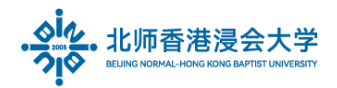

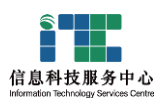

| Receiving Options |                                                   |   |
|-------------------|---------------------------------------------------|---|
|                   | 2 Receive Emails in "My Folders"(valid for POP3,  |   |
|                   | Receive notifications for spam blocking(valid for |   |
|                   | Save sent emails to server(valid for SMTP proto   |   |
|                   | Restrict inbox software from deleting emails(val  | V |
|                   | Collect All   E-mail(valid for POP3 a             | r |
| Mobile Client     | All 3                                             |   |
|                   | Last 2 years<br>Last year                         |   |
| Lice Method       | Last 30 days                                      |   |

(3) On this client setup page, please ensure that the function of receiving emails from the client is

#### enabled

| Enable Service |                                                                               |
|----------------|-------------------------------------------------------------------------------|
|                | <ul> <li>Enable IMAP/SMTP Service</li> <li>Enable POP/SMTP Service</li> </ul> |

# 2. Set-up email on iOS device

a) Click on Mail app. Select Others.

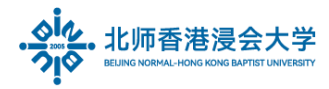

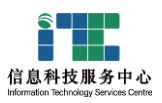

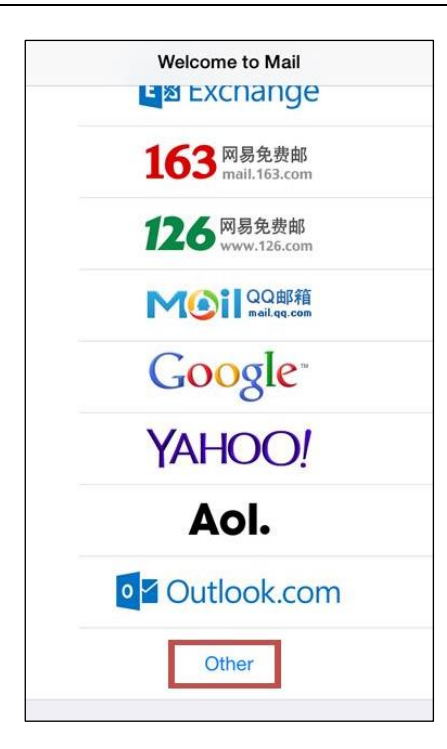

b) Add Mail Account

| 18:02 🕫         |             | <b>::!!</b> 4G 🔳 |
|-----------------|-------------|------------------|
| Add Account     | Add Account |                  |
| MAIL            |             |                  |
| Add Mail Accour | nt          | >                |

c) Enter your BNBU email account & password.

| e.g. p912345678@mail.uic.edu.cn |                            |      |  |
|---------------------------------|----------------------------|------|--|
| Cancel                          | New Account                | Next |  |
| Name                            | p912345678                 |      |  |
| Email                           | p912345678@mail.uic.edu.en |      |  |
| Password ******                 |                            |      |  |
| Description                     | ן mail.uic.edu.cn          |      |  |
|                                 |                            |      |  |

Click Next. Choose "IMAP", Enter information as required, eg:

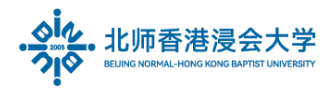

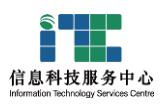

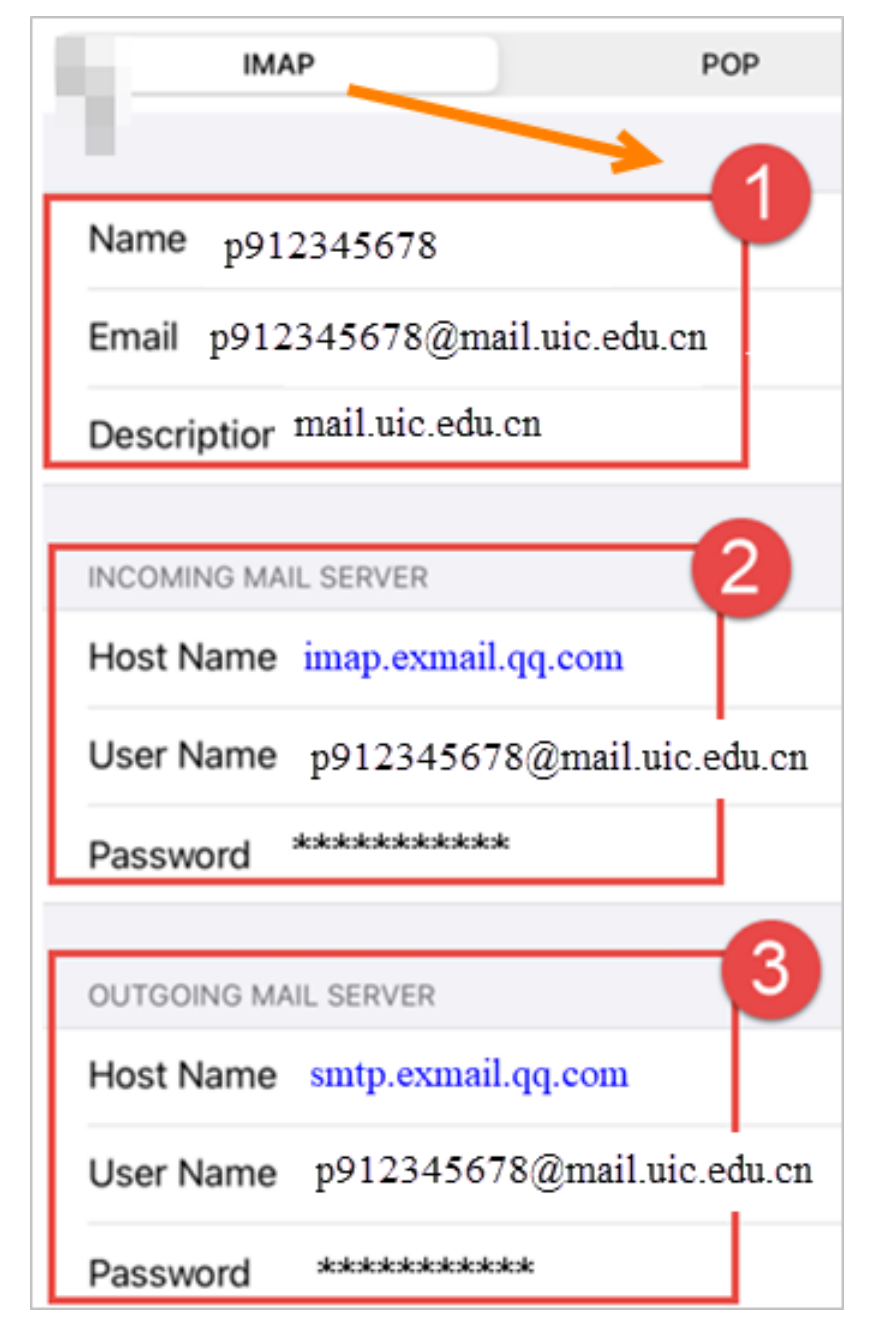

Finish.

# 3. Set-up email on Android device

a) Click on Mail app. Select Others.

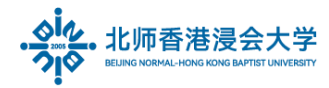

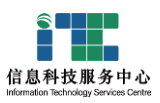

| Σ            |                            |  |
|--------------|----------------------------|--|
| Set up email |                            |  |
| G            | Google                     |  |
| 0            | Outlook, Hotmail, and Live |  |
|              | Yahoo                      |  |
| E            | Exchange and Office 365    |  |
| $\geq$       | Other                      |  |

b) If you entered your email, don't click NEXT, please select Manual Setup
 Choose the protocol – POP3 or IMAP, better to choose IMAP to have better synchronization from multiple devices. Then enter your Account(Username) & password , and server setting: (Enable SSL)

| Accounts                                                    |                                                          |
|-------------------------------------------------------------|----------------------------------------------------------|
| Accounts                                                    |                                                          |
|                                                             |                                                          |
| Email                                                       | p912345678@mail.uic.edu.cn                               |
| Username                                                    | p912345678@mail.uic.edu.cn                               |
| Password                                                    | ••••••                                                   |
| Incoming m                                                  | ail server                                               |
|                                                             |                                                          |
| Server                                                      | imap.exmail.qq.com                                       |
| Port                                                        | 993                                                      |
|                                                             |                                                          |
| MAP path pr                                                 | efix Optional                                            |
| MAP path pr                                                 | efix Optional                                            |
| IMAP path pr<br>SSL                                         | efix Optional                                            |
| IMAP path pr<br>SSL<br>Outgoing m                           | efix Optional                                            |
| IMAP path pr<br>SSL<br>Outgoing m<br>SMTP                   | efix Optional<br>ail server                              |
| MAP path pr<br>SSL<br>Outgoing m<br>SMTP<br>server          | efix Optional<br>ail server<br>smtp.exmail.qq.com        |
| IMAP path pr<br>SSL<br>Outgoing m<br>SMTP<br>server<br>Port | efix Optional<br>ail server<br>smtp.exmail.qq.com<br>465 |

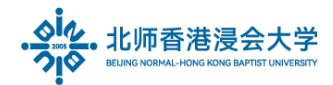

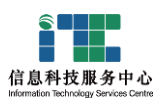

# 4. What is the difference between POP and IMAP

a) IMAP and POP are two different protocols. The main difference is that IMAP (Internet Messaged Access Protocol) always syncs with mail server so that any changes you make in your mail client (Microsoft Outlook, mobile phone) will instantly appear on your webmail inbox.

On the other hand, in **POP** (Post Office Protocol), your mail client account and mail server are not synced. It means whatever changes you make to your email account in the mail client will not be transferred to the webmail inbox.

In simple terms, if you are using IMAP and mark a mail as read, it gets marked as read in your web based inbox too (because the changes are happening on the server). However, this won't be the case if you are using POP, because the mails are downloaded to your PC and the changes won't reflect on the server.

IMAP:

| Host Name                | Student            | SSL Port |
|--------------------------|--------------------|----------|
| Incoming Server          | imap.exmail.qq.com | Port:993 |
| Outgoing Server Settings | smtp.exmail.qq.com | Port:465 |

POP:

| Host Name                | Student            | SSL Port |
|--------------------------|--------------------|----------|
| Incoming Server          | pop.exmail.qq.com  | Port:995 |
| Outgoing Server Settings | smtp.exmail.qq.com | Port:465 |

## 5. How to check email calendar on mobile phone?

You can install Tencent's QQ Mail APP (QQ 邮箱 APP) through the mobile application market (after installation, **go** to Settings-Application-Turn on the sync Tencent mailbox calendar function).

The End.

Prepared by ITSC